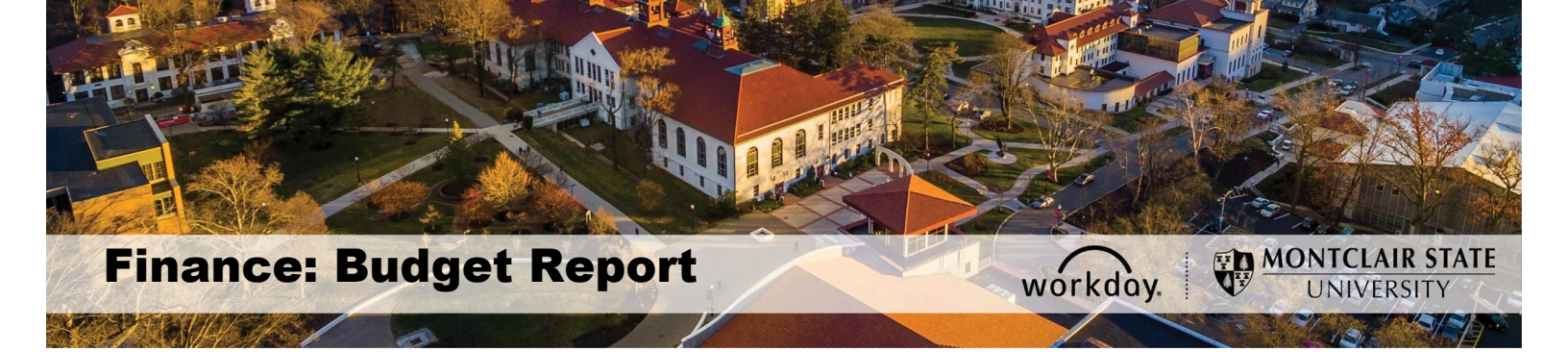

## **R002 – Operating Budget Variance for Organization**

#### Contents

| Run the Budget Report        | 1 |
|------------------------------|---|
| Export to Excel              | 3 |
| Drill Into the Budget Report | 3 |

Workday users with appropriate access can view their budgets by running the **R002 Operating Budget Variance for Organization** report. Budgets display real time data for both pool level and detail information for the organization selected, and is available based on organization affiliation and role.

Visit the Workday 2020 website for the Workday Expense Codes under Finance.

### **Run the Budget Report**

1) In the *Search* field, enter **R002** and select the **R002 Operating Budget Variance** for Organization – Report.

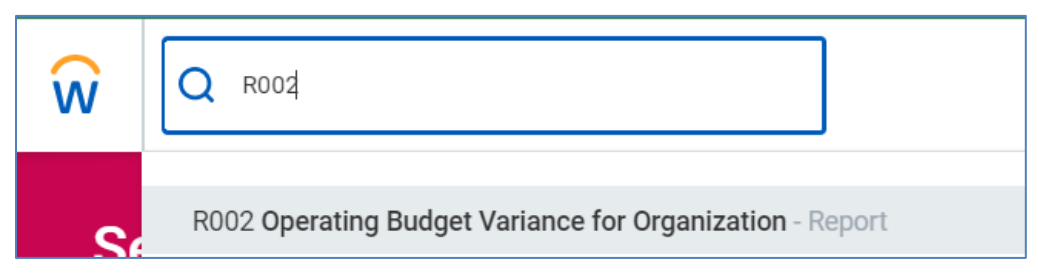

- 2) In the **Organization** field, select the **Prompt** icon and search for the organization you wish to view. To view a list of all Cost Centers or Gifts to which you have access, select **Active Cost Centers** or **All Gifts**.
- 3) Click the **OK** button.

# **R002 Operating Budget Variance for Organization**

| Organization                      |   |                                                       |    |
|-----------------------------------|---|-------------------------------------------------------|----|
| Organization                      |   | search                                                | := |
| Period                            | * | All Cost Center Hierarchies                           | >  |
|                                   |   | Division                                              | >  |
| Worktags                          |   | All Gifts                                             | >  |
| Ledger Account/Summary            |   | Active Cost Centers                                   | >  |
|                                   |   | Active Cost Centers by Cost Center                    | >  |
|                                   |   | Hierarchy                                             |    |
| Filter Name                       |   | All Gift Hierarchies                                  | >  |
| Manage Filters<br>0 Saved Filters |   | Active Division Organizations by<br>Division Hierachy | >  |

The Budget Variance Report displays. The budget report displays revenue and expense pools and can be displayed on a ledger account (child) level.

| ← R002 Operating Budget V                                 | R002 Operating Budget Variance for Organization Anima I |                       |                |           |            |            |                   |              |             |                   |  |
|-----------------------------------------------------------|---------------------------------------------------------|-----------------------|----------------|-----------|------------|------------|-------------------|--------------|-------------|-------------------|--|
| Organization Cost Center: CC10315 Technology Training and | Integration Pe                                          | eriod FY 2020 - 05 Ne | vc             |           |            |            |                   |              |             |                   |  |
| 10 items                                                  | (                                                       |                       |                |           | 51.0000    |            |                   |              |             | XL                |  |
| Ledger Account                                            | Original Budget                                         | Amendments            | Revised Budget | Actuals   | Obligation | Commitment | Reserved Journals | \$ Remaining | % Remaining | Last Year Burdnet |  |
| Total Non-Position Controlled                             | 181,079.00                                              | 0.00                  | 181,079.00     | 13,526.00 | 0.00       | 0.00       | 0.00              | 167,553.00   | 92.5%       | 181,079.00        |  |
| Total Non-controlled Position Expense                     | 181,079.00                                              | 0.00                  | 181,079.00     | 13,526.00 | 0.00       | 0.00       | 0.00              | 167,553.00   | 92.5%       | 181,079.00        |  |
| General Operating                                         | 5,536.00                                                | 0.00                  | 5,536.00       | 0.00      | 5,000.00   | 0.00       | 100.00            | 436.00       | 7.9%        | 5,536.00          |  |
| 60101:Materials & Supplies                                | 3,035.00                                                | 0.00                  | 3,035.00       | 0.00      | 0.00       | 0.00       | 100.00            | 2,935.00     | 96.7%       | 3,035.00          |  |
| 60501:Services and Fees                                   | 0.00                                                    | 0.00                  | 0.00           | 0.00      | 5,000.00   | 0.00       | 0.00              | (5,000.00)   | 0.0%        | 0.00              |  |
| 60525:Membership & Subscriptions                          | 2,501.00                                                | 0.00                  | 2,501.00       | 0.00      | 0.00       | 0.00       | 0.00              | 2,501.00     | 100.0%      | 2,501.00          |  |
| Travel                                                    | 380.00                                                  | 0.00                  | 380.00         | 0.00      | 0.00       | 0.00       | 0.00              | 380.00       | 100.0%      | 380.00            |  |
| Equipment and Capital Expense                             | 0.00                                                    | 0.00                  | 0.00           | 0.00      | 0.00       | 0.00       | 0.00              | 0.00         | 0.0%        | 0.00              |  |
| Total Non-personnel Expense                               | 5,916.00                                                | 0.00                  | 5,916.00       | 0.00      | 5,000.00   | 0.00       | 100.00            | 816.00       | 13.8%       | 5,916.00          |  |
| Total Operating Expense                                   | 186,995.00                                              | 0.00                  | 186,995.00     | 13,526.00 | 5,000.00   | 0.00       | 100.00            | 168,369.00   | 90.0%       | 186,995.00        |  |
| 4                                                         |                                                         |                       |                |           |            |            |                   |              |             | •                 |  |

The information in the report is displayed in the following columns:

**Ledger Account** - Breakdown of revenues and expenses by Parent control pools, and their child ledger accounts. Net Income = surplus or deficit (total revenue minus total expense).

Original Budget - Approved budget plan, as of July 1 start of current fiscal year.

Amendments - Approved increases and decreases to the original budget plan.

**Revised Budget** - Updated total approved budget plan after amendments.

Actuals - Actual revenues earned, and actual expenses incurred.

**Obligation** - Purchase Order encumbrances against the budget.

**Commitment -** Purchase Requisition pre-encumbrances against the budget.

Reserved Journals - Actuals journals created, that are pending approval.

**Available Budget \$** - Remaining revised Budget, after subtracting Actuals, Obligations, Commitments and Reserved Journals.

**Available Budget %** - Available Budget as a % of Revised Budget.

FY 2019 – Displays previous year actuals.

## Export to Excel

The budget report can be exported to Excel by clicking the icon that is a square with an X in it, on the far right of the banner. Additionally, the report can be printed in PDF format by clicking on the printer icon.

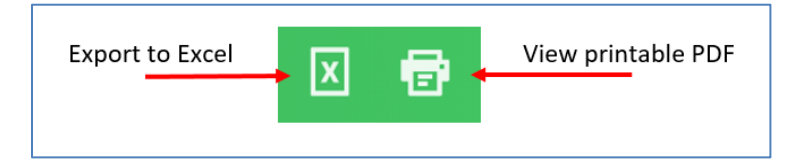

**Note-** The Excel report will contain the Parent and Child level detail, even if it was not expanded on the Workday screen. All information will be brought into Excel.

## **Drill Into the Budget Report**

The reporting categories listed in the first column can be displayed on a pool level or a ledger account level by expanding or collapsing the arrow to the left of each specific line within the report.

| Report ran on<br>08/28/2019 for<br>Period FY 2020 - 02<br>Aug | Original Budget | Amendments | Revised Budget | Actuals   | Obligation   |
|---------------------------------------------------------------|-----------------|------------|----------------|-----------|--------------|
| Total Operating Re                                            | 0.00            | 0.00       | 0.00           | 0.00      | 0.00         |
| Total Operating Re                                            | 0.00            | 0.00       | 0.00           | 0.00      | 0.00         |
| Personnel Expens                                              | 1,807,345.60    | 0.00       | 1,807,345.60   | 97,349.92 | 1,418,936.64 |
| Non-Position                                                  | 594,209.43      | 0.00       | 594,209.43     | 29,652.68 | 335,778.72   |

1) To view detail information on a specific amount within the report, click on a blue number to bring up additional details.

| Report ran on<br>08/28/2019 for<br>Period FY 2020 - 02<br>Aug | Original Budget | Amendments | Revised Budget | Actuals   | Obligation   |
|---------------------------------------------------------------|-----------------|------------|----------------|-----------|--------------|
| Total Operating Re                                            | 0.00            | 0.00       | 0.00           | 0.00      | 0.00         |
| Total Operating Re                                            | 0.00            | 0.00       | 0.00           | 0.00      | 0.00         |
| Personnel Expens                                              | 1,807,345.60    | 0.00       | 1,807,345.60   | 97,349.92 | 1,418,936.64 |
| Non-Position 0                                                | 594,209.43      | 0.00       | 594,209.43     | 29,652.68 | 335,778.72   |

The system opens the detail information for the amount at the top of the screen.

**Note-** The view the business document information, click the twinkie next to the magnifying glass in the first column. The system displays the overview document where you can click on the document number to view the details and additional related actions.

| Criteria View by: S | elect a Field    | ▼ an               | d then by: Select a Field.          |                                     | Refresh                               |                             |                          |                                  |                     |          |              |
|---------------------|------------------|--------------------|-------------------------------------|-------------------------------------|---------------------------------------|-----------------------------|--------------------------|----------------------------------|---------------------|----------|--------------|
| 3 items             |                  |                    |                                     |                                     |                                       |                             |                          |                                  |                     |          | <u> </u>     |
| Journal             | Journal Source   | Accounting<br>Date | Ledger Account                      | Cost Center                         | Fund                                  | Division                    | Supplier                 | Spend Category                   | Worktags            | Debit (  | Credit       |
| Q                   | Supplier Invoice | 08/08/2019         | 60510:Catering<br>Services and Fees | CC10278 VP Finance<br>and Treasurer | F10 Unrestricted<br>Operating<br>Fund | D53 Finance and<br>Treasury | COMPASS GROUP<br>USA INC | SC0002 Catering Food<br>Services |                     | \$78.00  | ) \$0.<br>00 |
| Q                   | Supplier Invoice | 08/08/2019         | 60510:Catering<br>Services and Fees | CC10278 VP Finance<br>and Treasurer | F10 Unrestricted<br>Operating<br>Fund | D53 Finance and<br>Treasury | COMPASS GROUP<br>USA INC | SC0002 Catering Food<br>Services |                     | \$180.00 | ) \$0.<br>00 |
| Q                   | Expense Report   | 08/22/2019         | 60110:Books &<br>Periodicals        | CC10278 VP Finance<br>and Treasurer | F10 Unrestricted<br>Operating<br>Fund | D53 Finance and<br>Treasury |                          | SC0127 Books &<br>Periodicals    | Books<br>Non-Travel | \$100.00 | J \$0.<br>00 |

Click the drop down in the View by field to select the criteria to filter this data. An additional filter can be added by selecting another field in the And then by field.
Click the Refresh button to view the details with the filters applied.

|         |          |                          |    |                                     |                                     | 0 0 0<br>0 0 0                        |                             |                          |                                  |                     |        |               |
|---------|----------|--------------------------|----|-------------------------------------|-------------------------------------|---------------------------------------|-----------------------------|--------------------------|----------------------------------|---------------------|--------|---------------|
| Criteri | View by: | Select a Field 🔻         | an | d then by: Select a Field.          | 🔻                                   | Refresh                               | ]                           |                          |                                  |                     |        |               |
| 3 item  |          | Select a Field           |    |                                     |                                     |                                       |                             |                          |                                  |                     |        | ≡ oDo         |
| Journ   | al       | Company<br>Cost Center   | 9  | Ledger Account                      | Cost Center                         | Fund                                  | Division                    | Supplier                 | Spend Category                   | Worktags            | Debit  | Credit        |
| ٩       |          | Employee<br>Fund         | 19 | 60510:Catering<br>Services and Fees | CC10278 VP Finance<br>and Treasurer | F10 Unrestricted<br>Operating<br>Fund | D53 Finance and<br>Treasury | COMPASS GROUP<br>USA INC | SC0002 Catering Food<br>Services |                     | \$78.  | 00 \$0.<br>00 |
| Q       |          | Journal Source           | 19 | 60510:Catering<br>Services and Fees | CC10278 VP Finance<br>and Treasurer | F10 Unrestricted<br>Operating<br>Fund | D53 Finance and<br>Treasury | COMPASS GROUP<br>USA INC | SC0002 Catering Food<br>Services |                     | \$180. | 00 \$0.<br>00 |
| ٩       |          | Ledger Account<br>Period | 19 | 60110:Books &<br>Periodicals        | CC10278 VP Finance<br>and Treasurer | F10 Unrestricted<br>Operating<br>Fund | D53 Finance and<br>Treasury |                          | SC0127 Books &<br>Periodicals    | Books<br>Non-Travel | \$100. | 00 \$0.<br>00 |

The data for the specific ledger account displays based on the filters selected.

|                                            | ×       |
|--------------------------------------------|---------|
| Criteria View by: Supplier Image: Supplier | Refresh |
| 3 items                                    |         |
| Supplier                                   | Amount  |
| COMPASS GROUP USA INC                      | \$258   |
| (Blank)                                    | \$100   |
| Total                                      | \$358   |

Similarly, the drop down arrow to the right of the targeted amount can be clicked to select what information to view.

|                |           | View By                |          |
|----------------|-----------|------------------------|----------|
| Revised Budget | Actuals   | Company                | <b>A</b> |
|                |           | Cost Center            |          |
| 0.00           | 0.00      | Employee               |          |
| 0.00           | 0.00      | Fund                   |          |
|                |           | Journal Source         |          |
| 1,427,139.52   | 86,520.44 | Ledger Account         |          |
| 220.000.00     | 25 516 59 | Period                 | - 1      |
| 220,000.000    | 20,010.05 | Project                | - 1      |
| 1,207,139.52   | 61,003.85 | Revenue Category       | - 5      |
|                |           | Spend Category         | -        |
| 1,427,139.52   | 86,520.44 | opona oatogory         | •        |
|                |           | View Details           |          |
| 206,060.00     | 358.00    | Export to Excel (All C | olumns)  |
| 188,460.00     | 358.(0 🔨  | Export to PDF          |          |
| 14,600,00      | 0.00      | 0.00                   |          |

**Note-** If there is not enough budget in a specific parent account to execute a transaction, a Budget Amendment will need to be completed and approved. Please visit the Workday 2020 website for documentation.